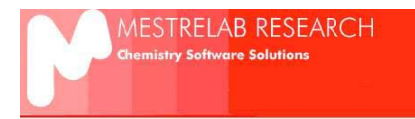

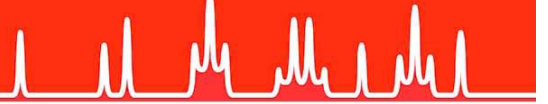

## MestReNova 一维谱图处理简明指南

Pablo Monje, Ph D

www.mestrelab.com

中国科学技术大学理化科学实验中心核磁共振与高分子微结构实验室译

以下操作可以让您方便地处理常规的一维核磁共振谱图。

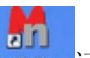

1、单击 Mnova 图标 MastReliova 运行 Mnova。

2、进入 '*File/Open*' 菜单,或使用键盘快捷键**<Ctrl+O>** (Cmd+O in Mac),或单击工具栏的'Open'按钮。

🗋 💋 🚍 🖴 🔜 ⊁ 💼 🐬 🥐

3、找到您磁盘上需要处理的实验数据,打开实验数据文件夹,打开名为 fid 的文件。Mnova 界面上将会出现在谱仪上已经经过初步处理的谱图。

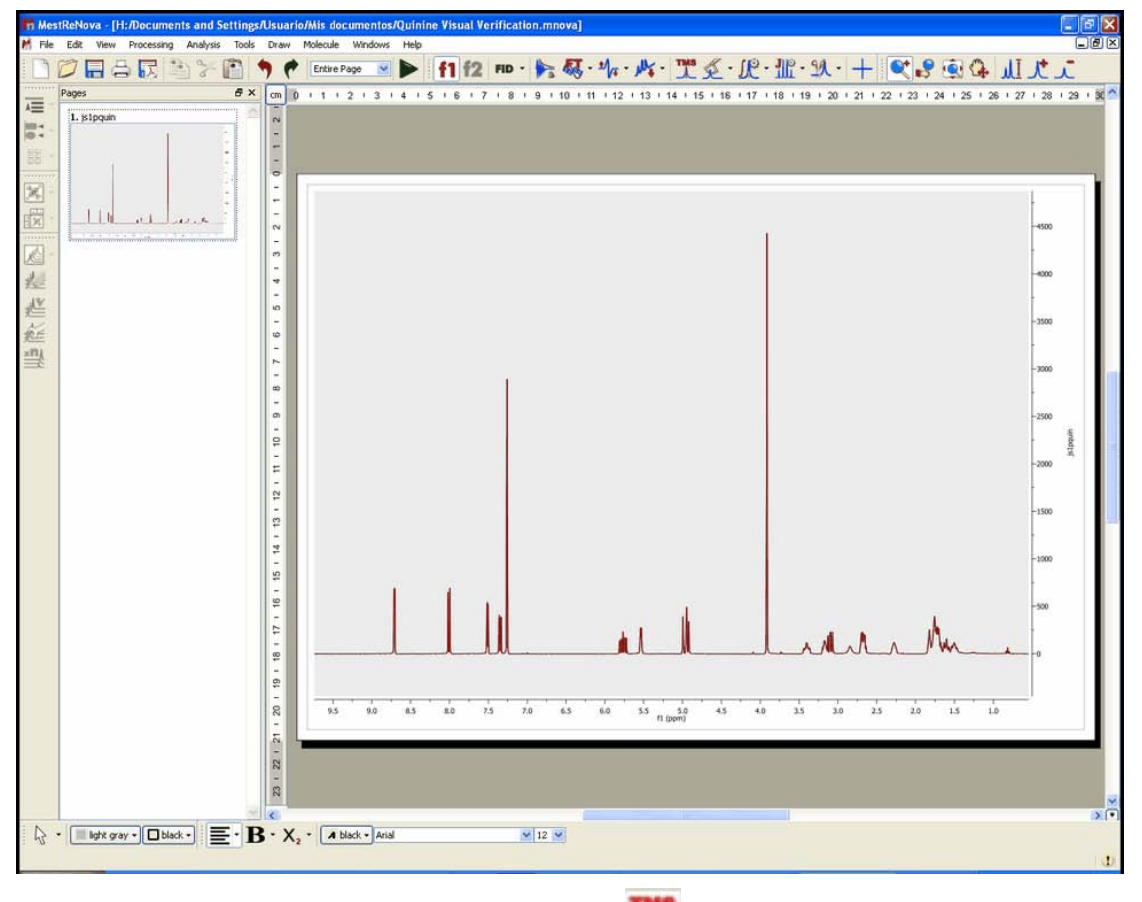

4、标定化学位移。单击工具栏的'Reference'按钮 ,选择要用来定标的峰。

| Old Shift: | 7.236 ppm | Auto Tuning      |
|------------|-----------|------------------|
| New Shift: | 7.26 ppm  | +/-: 0.100 ppm 🗇 |

5、调整相位和基线。单击工具栏的'Phase Correction'按钮 和'Baseline Correction'

按钮パ・

6、粘贴参数表格在谱图上。在菜单栏上按以下操作: View/Tables/Parameters。出现对话 框之后,单击'Report'按钮:

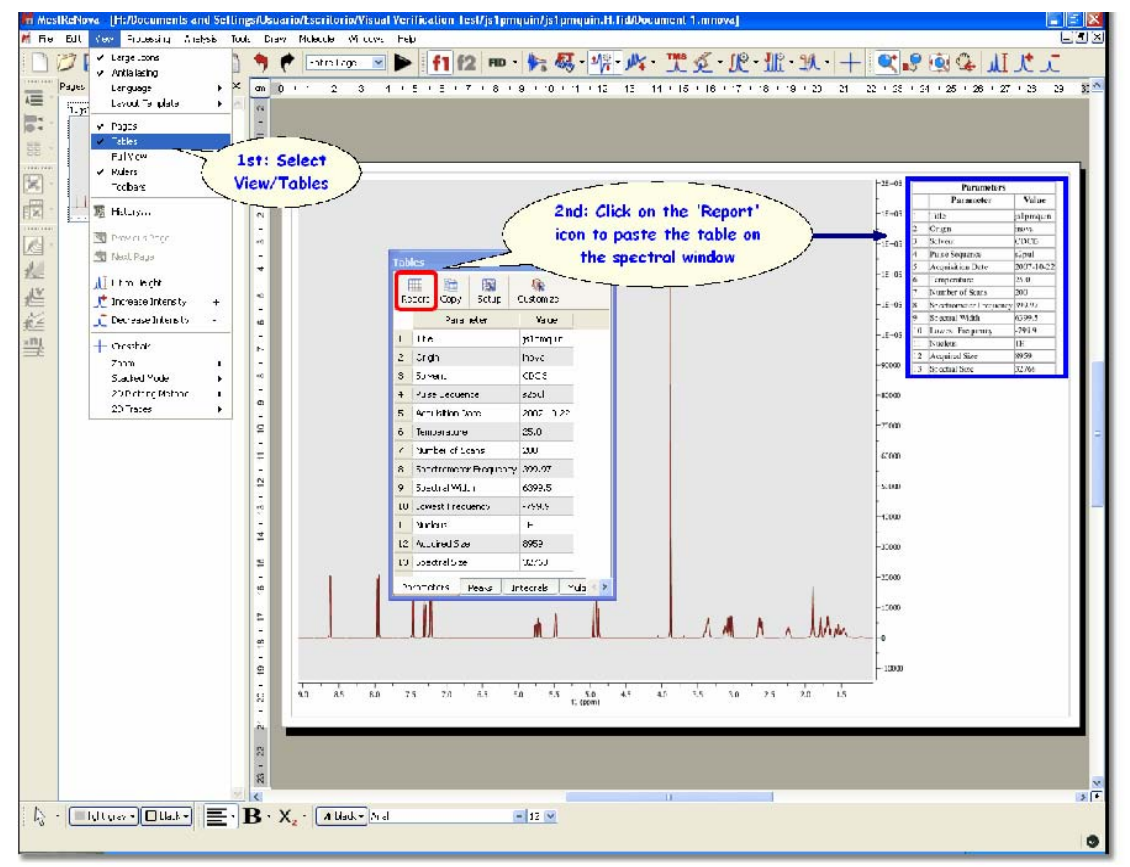

译者注:如无特别需要,此步骤可以不做。

建议在谱图上手动添加样品编号,其操作方法是通过菜单操作 Annotate/Text,或 按键盘 T 键,在谱图的某一位置手动添加一个文本框,加入样品编号。

7、标注各峰化学位移。单击工具栏的'Peak Picking'按钮 , 自动标注各峰化学位移。 译者补充:如果您认为自动标注标出的峰太多或太少,可以选择手动标注,其操作方法是: 单击工具栏的'Peak Picking'按钮右边的小箭头 , 在其中选择 manual,这样便可以 能过鼠标选择区域进行标注。

| 2 🖬 🖨 🖪 🖄 🖉 🔊 🤊                                                                                                    | Ertre Page |                 | 1 f2 mo ·   | 1- 42 · 1/2                              | Nº I          | 至•此•1            | E-37.+             | St = 9 - 93 (2                                                                                                    | 1 L L                                                                                                    |
|----------------------------------------------------------------------------------------------------|------------|-----------------|-------------|------------------------------------------|---------------|------------------|--------------------|----------------------------------------------------------------------------------------------------|----------------------------------------------------------------------------------------------------|
| hages 🖸 X [cm                                                                                                    | 0 11 12    | 3 + 4 + 6       | 6 1 7 1 8 1 | 8 + 10 + 11 + 12                         | 1.13 1.14 1.1 | 5 + 16 + 17 + 11 | 0 + 10 + 20 + 21 + | 22 + 23 + 24 + 26 +                                                                                                    | 26 + 27 + 28 + 2                                                                                                    |
| L plandal                                                                                                    | (INCO)     | * * 5 78        |             |                                          |               | EGA ANASK        | -                  | ( <sup>)a-a</sup> [,                                                                                                    | for associa re                                                                                                    |
|                                                                                                    | 411        | 1114            | 10 4        | 20 JU 12                                 |               | VG 1274          |                    | III = 01     IIII       III = 01     1     Non-same       III = 01     2     Non-same       III = 01     2     Non-same       III = 01     2     Non-same       III = 01     2     Non-same       III = 01     2     Non-same       III = 01     2     Non-same       III = 01     2     Non-same       III = 01     10     Non-same       III = 01     10     Non-same       III = 01     12     Non-same       III = 01     12     Non-same       III = 01     13     Non-same | Jone Wert     Values       IP (Pression)     Inter-spectra       Marrie     S.Qual       Marrie     S.Qual       Marrie     S.Qual       Marrie     S.Qual       Marrie     S.Qual       Marrie     S.Qual       Marrie     S.Qual       Marrie     S.Qual       Marrie     S.Qual       Marrie     S.Qual       Marrie     S.Qual       Marrie     S.Qual       Marrie     S.Mual       Marrie     S.Mual       Marrie     S.Mual       Marrie     S.Mual       Marrie     S.Mual       Marrie     S.Mual       Marrie     S.Mual       Marrie     S.Mual       Marrie     S.Mual       Marrie     S.Mual       Marrie     S.Mual       Marrie     S.Mual       Marrie     S.Mual       Marrie     S.Mual |
| iklen Øx 9                                                                                                    |            |                 |             |                                          |               |                  |                    | - 90008<br>- 79808                                                                                                    |                                                                                                    |
| Report Copy Report Special * *                                                                                                    |            |                 |             |                                          |               |                  |                    | -60000                                                                                                    |                                                                                                    |
| ppm + H2 Internety Width + 17<br>1 1.4412 576.4 1737.1 2.73                                                                                                    |            |                 |             |                                          |               |                  |                    | -0000                                                                                                    |                                                                                                    |
| 1.4094 503.7 3153.3 2.90<br>4 1.4658 506.3 3199.4 2.73 10                                                                                                    |            |                 |             |                                          |               |                  |                    | - 3100                                                                                                    |                                                                                                    |
| 1.1752     3000     31.0.7     2.34     p       6     1.4704     591.3     261.3.4     2.34     -       7     1.4049     592.9     2474.7     2.54     1       8     1.4919     596.7     2263.5     2.73     g |            |                 |             |                                          |               |                  | -lun               |                                                                                                    |                                                                                                    |
| 1.4907     599.4     2193.2     2.99       10     1.5072     602.6     2523.7     2.69     1       11     1.5177     607.0     2244.5     2.79     R                                                            | nin ak     | - <u>1</u> - 25 | 10 6A       | ά το το το το το το το το το το το το το | 45 44         | ń ń              | ù ù ù              | -13098                                                                                                    |                                                                                                    |
| 12 1.5523 512.9 1650.9 2.33<br>13 1.5414 616.5 4330.8 2.99<br>14 1.5497 619.8 4393.1 3.30                                                                                                    | -          |                 |             |                                          |               |                  |                    |                                                                                                    |                                                                                                    |
| ¢ > 8                                                                                                    |            |                 |             |                                          |               |                  |                    |                                                                                                    |                                                                                                    |
| Parameters Peaks Integrals                                                                                                    |            | 100             |             |                                          |               |                  |                    |                                                                                                    |                                                                                                    |

8、积分。单击工具栏的'Integration'按钮 , 谱图将会被自动积分。积分数值显示在 各峰的下面。详细的各峰区域和积分值列表可以通过菜单操作: View/Tables/Integrals 将其 显示出来。单击'Report'按钮可将其粘贴到谱图上。

译者注:如无特别需要,将各峰区域和积分值列表粘贴到谱图上的步骤可以不做。

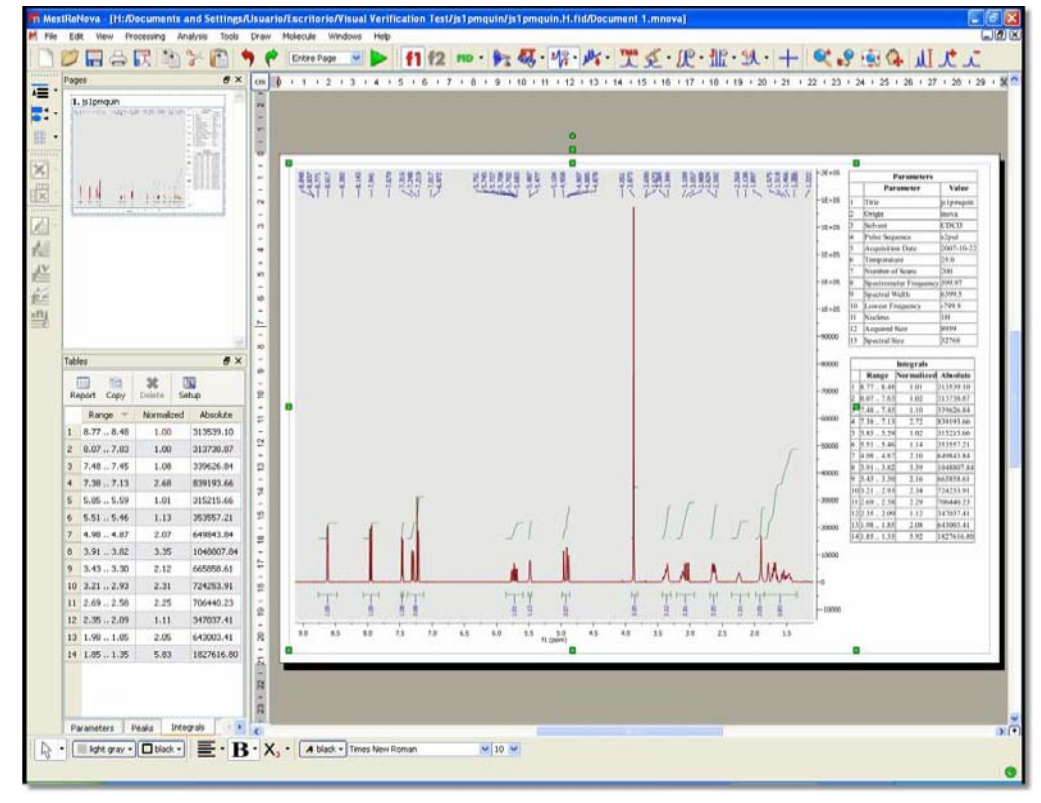

译者补充:如果您认为自动积分可能会不准确,可以选择手动积分,其操作方法是:单击工

具栏的**'Integration'**按钮右边的小箭头,在其中选择 manual,这样便可以能过鼠标 选择区域进行积分。

9、您可以通过单击工具栏的'Multiplet Analysis'按钮 自动进行多重峰分析。

| Mes:                                                                   | n MestReNova - [H:Macuments and SettingsAkwarloffsertinrio/Hisual Verification Test/[e1 pmguin/l-f.fd/Document 1mova] 📰 💽                                                                                                    |                   |                  |               |               |                |                 |                                          |                             |                                                                                                    |                                                                                                    | e de la companya de la companya de l |
|------------------------------------------------------------------------|----------------------------------------------------------------------------------------------------|-------------------|------------------|---------------|---------------|----------------|-----------------|------------------------------------------|-----------------------------|----------------------------------------------------------------------------------------------------|----------------------------------------------------------------------------------------------------|----------------------------------------------------------------------------------------------------|
| 🗶 Fle El View Processing Anaryss Tools Draw Molecus Will-ra Hels 📃 🖉 🖉 |                                                                                                    |                   |                  |               |               |                |                 |                                          |                             |                                                                                                    |                                                                                                    |                                                                                                    |
|                                                                        | 🌽 🖬 🕹 🔣 🛅 🕈 🛅 🏓                                                                                                    | ) 🥐               | Folim Page       | × 🕨           | f1 f2         | FID - 🎠 🐻 -    | 12 · 10         | · T & 1                                  | 尼・脂・以                       | · + 🔍                                                                                                    | 19 🗐 🕼                                                                                                    | I.L.                                                                                                    |
|                                                                        | Peces dP ¥                                                                                                    | m U               | 11 2             | 1 1 4         | 15 61         |                | P 1 12 10 1     | 14 1 15 10 1                             | NU TU LINE LA               | 6 12 122                                                                                                    | 201024 20102                                                                                                    | 6 22 1 20 1 29 🛄 🖍                                                                                                    |
|                                                                        | Litigandi<br>ori Tanang (Jang Kang Kang Kang Kang<br>ang Tanang Kang Kang Kang Kang Kang<br>ang Tanang Kang Kang Kang Kang Kang<br>ang Tanang Kang Kang Kang Kang Kang<br>ang Tanang Kang Kang Kang Kang Kang Kang Kang                                                                                                    | 1 1 2 1           |                  |               |               |                |                 |                                          |                             |                                                                                                    | 18, 1                                                                                                    |                                                                                                    |
|                                                                        |                                                                                                    | 2                 | 110              |               |               | HEREE SE       | AN ANA          | 10 2 2 2 1 1 1 1 1 1 1 1 1 1 1 1 1 1 1 1 |                             | 日本語 (本) (本) 日本 マススト ア マススト ア ・ ・ マススト ア ・ ・ ・ ・ マススト ア ・ ・ ・ ・ ・ ・ ・ ・ ・ ・ ・ ・ ・ ・ ・ ・ ・ ・ ・ ・ ・ ・ ・ ・ ・ ・ ・ ・ ・ ・ ・ ・ ・ ・ ・ ・ ・ ・ ・ ・ ・ ・ ・ ・ ・ ・ ・ ・ ・ ・ ・ ・ ・ ・ ・ ・ ・ ・ ・ ・ ・ ・ ・ ・ ・ ・ ・ ・ ・ ・ ・ ・ ・ ・ ・ ・ ・ ・ ・ ・ ・ ・ ・ ・ ・ ・ ・ ・ ・ ・ ・ ・ ・ ・ ・ ・ ・ ・ ・  ・  ・  ・  ・  ・  ・  ・  ・  ・  ・  ・  ・  ・  ・  ・  ・  ・  ・  ・  ・  ・  ・  ・  ・  ・  ・  ・  ・  ・  ・  ・  ・  ・  ・  ・  ・  ・  ・  ・  ・  ・  ・  ・  ・  ・  ・  ・  ・  ・  ・  ・  ・  ・  ・  ・  ・  ・  ・  ・  ・  ・  ・  ・  ・  ・  ・  ・  ・  ・  ・  ・  ・  ・  ・  ・  ・  ・  ・  ・  ・  ・  ・  ・  ・  ・  ・  ・   ・  ・  ・  ・  ・   ・   ・   ・   ・   ・   ・   ・    ・    ・    ・     ・ | Parame                                                                                                    | aber: Value                                                                                                    |
| 프 및 및 및 및 및 및 및                                                        |                                                                                                    | 8 - 5 - 4 - 3 - 2 |                  |               | 1 20 10       |                |                 |                                          |                             | - 1500   ( - 16<br>- 16<br>- 16<br>- 16<br>- 16<br>- 16<br>- 16<br>- 16                                                                                                    | 1     Tule       4     Origin       4     Origin       4     Origin       4     Origin       4     Origin       5     Acquire trace intervention       6     Temperature       6     Temperature       6     Separation       9     Separation       9     Separation       10     Longer       10     Description | -   pangala<br>   1006a<br>   1006a<br>   -   1007<br>   -   -   -   -   -  <br>2007<br>   -   -   -   -  <br>2007<br>   -   -   -   -   -  <br>2007<br>   -   -   -   -   -   -  <br>2007<br>   -   -   -   -   -   -   -   -   -                                                                                                    |
| ≡£                                                                     | Talis 8 x                                                                                                    | 6 - 8 - 6         |                  |               | K (m)<br>7,25 | N (TT)<br>5.73 |                 | C.                                       | i (m)<br>3.08 H (m)<br>2.23 | 1 (m)<br>1.57                                                                                                    | 12 Acquired Size<br>13 Spect of Size<br>2000 Fatter<br>Range Nor                                                                                                    | 8,55<br>j2778<br>malizet[ Absolute                                                                                                    |
|                                                                        | None     Soft     Songer     HS     1       1     3.(j)     7.4584     7.46     1     1.       2     1 (r)     4.417     2.1.     1     1.                                                                                                    | 10 H 10           | И (d<br>8,63     | L (d)<br>7,95 | A (d)<br>7,46 | B (d)<br>5,48  | C (ddt)<br>4,92 | L (s)<br>387 3,35                        | F (add) [<br>2.63 ]         | (3)<br>.90<br>-80                                                                                                    | 1     8.77     8.48       2     8.07     7.83       3     7.46     7.45       4     7.55     7.13       5     5.56     5.79       2010     2     5.16                                                                                                    | 101 3.1539.16<br>102 3.1738.37<br>110 1366.6 44<br>2.72 836.08.36<br>132 1.5218.66<br>132 1.5218.66<br>134 35357.2                                                                                                    |
|                                                                        | 3     C (HD)     4,2166     4,567     2     2,       4     D (s)     0,3775     C (L)     C (S)     0     0,       5     F (m)     3,3876     2,45,3,576     2     2,     2,       6     F (walt)     2,5267     2, 65, 2, 56, 2     2     2,     2,       7     N (T)     0,1296     2, 15, 3, 577     2     2,     2,                                                                                                    | 16 1 16 1 14 13   | _[               | ſ             | U             | 51             | ]               | . [,                                     | <sub>F</sub> .              |                                                                                                    | I     1     0.1     1.67       I     1     1.01     3.67       II     1.01     3.67     3.30       III     2.02     11     2.03     3.30       III     2.09     2.03     1.12     2.03       III     2.09     2.05     1.19     2.09       101     1.08     1.85     1.19     1.13                                 | 210 074025<br>2110 07460754<br>2116 065558.0<br>214 72425530<br>229 766410.33<br>112 347057.4<br>206 9470(94<br>5.92 1827616.80                                                                                                    |
|                                                                        | 8     H ( )     2.2346     2.85.2     2.15     1     1.       9     (4)     1.1411     1.411     1.411     2.2     2.       10     J(m)     J.5746     1.85.1     1.5     2.     2.       14     1411     1.415     1.15     2.     2.     3.     3.     3.     3.     3.     3.     3.     3.     3.     3.     3.     3.     3.     3.     3.     3.     3.     3.     3.     3.     3.     3.     3.     3.     3.     3.     3.     3.     3.     3.     3.     3.     3.     3.     3.     3.     3.     3.     3.     3.     3.     3.     3.     3.     3.     3.     3.     3.     3.     3.     3.     3.     3.     3.     3.     3.     3.     3.     3.     3.     3.     3.     3.     3.     3.     3.     3.     3.     3.     3. <th>18 - 17 -</th> <th></th> <th></th> <th></th> <th><u></u></th> <th></th> <th></th> <th></th> <th>Min_</th> <th>91.<br/>191</th> <th></th> | 18 - 17 -         |                  |               |               | <u></u>        |                 |                                          |                             | Min_                                                                                                    | 91.<br>191                                                                                                    |                                                                                                    |
|                                                                        | 11     F (m)     7.2541     7.1     2     2       12     L (d)     7.5521     E (7 + 7 ± 5)     1     1       13     M (u)     3.5225     E 77     E 4E     1     1       14     N (-)     5.2445     E 45     E -1     1     1                                                                                                    | 21 23 19          | 8                | 5 E.O         | 1 1<br>74 2   | 6.5 60 5.5     | 10 15<br>10 15  | 4 1<br>40 25                             | 1 1 1 1<br>30 25 20         |                                                                                                    | .81.                                                                                                    |                                                                                                    |
| 1 A.                                                                   | S Peals Bicegras Milhnets D                                                                                                    | A 23 1 22         | 10               |               |               |                |                 |                                          | 1                           |                                                                                                    |                                                                                                    | v<br>Pi≪                                                                                                    |
| 43                                                                     | <u>iu _u'a;•</u> ax.•) ≣ · <b>B</b>                                                                                                    | · X2              | * <u>A .b.</u> t | • Tin es Se.  | k Ruman       | 10 💌           |                 |                                          |                             |                                                                                                    |                                                                                                    |                                                                                                    |

10、您可以输出各种格式的多重峰自动分析结果。单击工具栏的'Multiplet Analysis'按钮右

边的小箭头,在其中选择**'Report'**,出现一个对话框,您可以选择您所需要的模板 (JACS, Royal Society of Chemistry and Angewandte)。

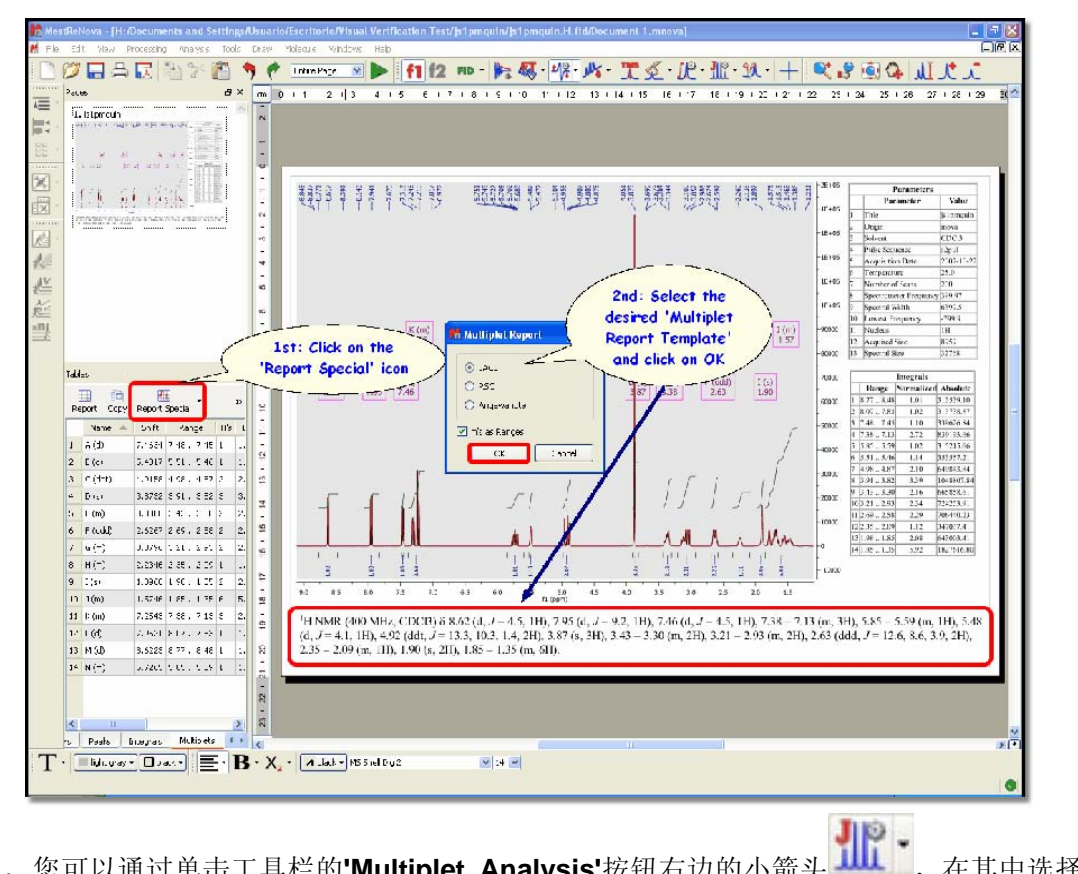

11、您可以通过单击工具栏的'Multiplet Analysis'按钮右边的小箭头 在其中选择

🌆 Report 'copy' Copy 将多重峰自动分析结果复制到剪贴板,粘贴到别的文档中去。 Un puerta En 104304474 And States - Contracting and an and the state and an and a state of the states of the states of the \* 10 \* 1 N # 8 🔳 🖩 🖩 10 10 10 🕸 • 🛆 tatviewer practiceset \* COLUMN A  $10^{-1} + 5^{-1} + 10^{-1} + 5^{-1} + 10^{-1} + 10^{-1}$ 1.1.14 1 1 1 5 MUSTRECAN RELEARCH 1 1 M. Michel <sup>1</sup>H NMR (400 MHz, "CDCI3")  $\delta$  8.62 (d, J = 4.5, 1H), 7.95 (d, J = 9.2, 1H), 7.46 (d, J = 4.5, 1H), 7.30 (dd, J = 9.2, 2.7, 1H), 7.26 – 7.19 (m, 2H), 5.80 - 5.65 (m, 1H), 5.48 (d, J = 4.1, 1H), 4.92 (ddt, J = 13.3, 10.3, 1.4, 2H), 3.87 (s, 3H), 3.43 - 3.30 (m, 2H), 3.19 - 2.94 (m, 2H), 2.63 (ddd, J = 12.6, 8.6, 3.9, 2H), 2.24 (t, J = 8.7, 1H), 1.90 (s, 2H), 1.82 - 1.63 (m, 3H), 1.60 - 1.42 (m, 2H).

12、您也可以很容易的从别的软件中(如 Chemdraw, IsisDraw or Chemsketch)将化学式 粘贴到 Mnova 的谱图上来。

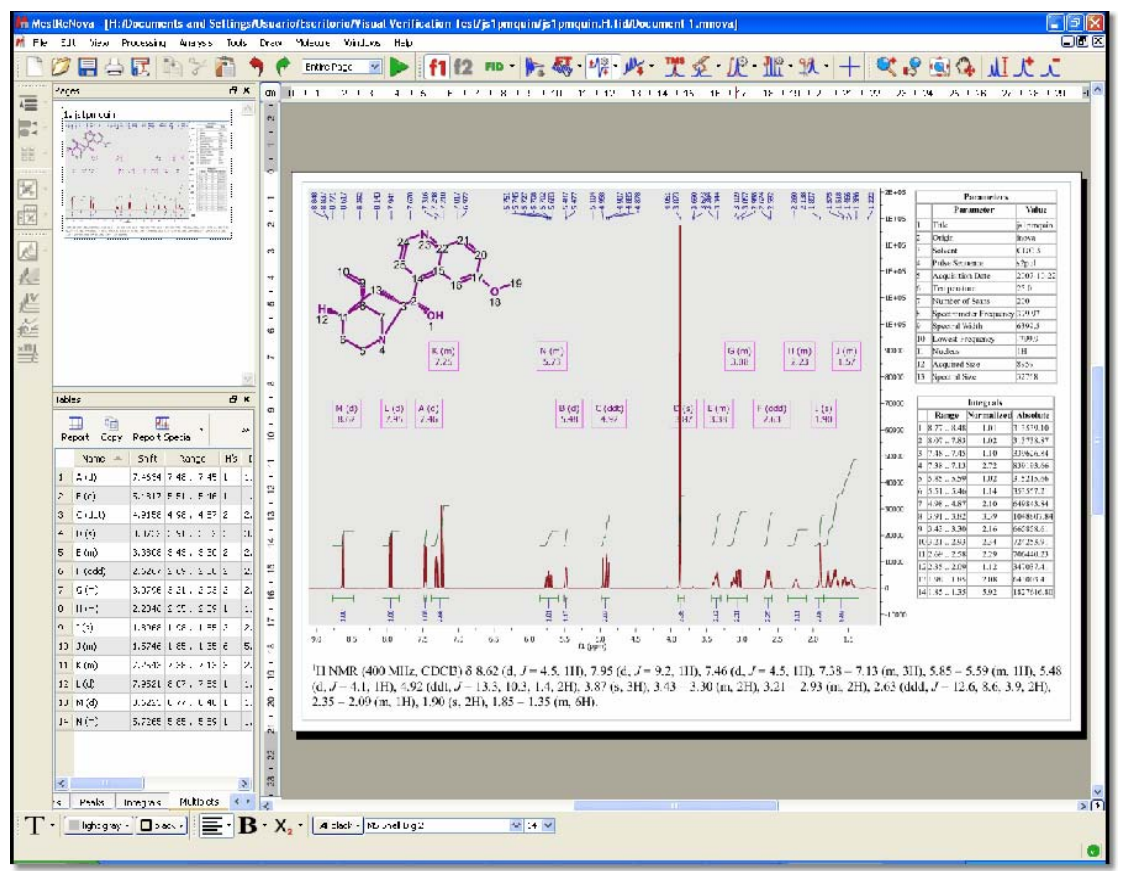

## 译者补充:

一、工具栏中与一维谱图处理有关的各图标释义。

| : <b>X</b> | <b>C</b>       | ا 😰                                    | ջ 🕼                  | . 🖏              | ΙL         | <b>ر</b>        | J          | +          | <u>M</u> - | - I f1                  | f2            | FID •          | 1                     | <b>&amp;</b> - | <b>*</b> /≩ - | ,嶋         | TALS          | • يک       | JP - | - <u>111</u> - |
|------------|----------------|----------------------------------------|----------------------|------------------|------------|-----------------|------------|------------|------------|-------------------------|---------------|----------------|-----------------------|----------------|---------------|------------|---------------|------------|------|----------------|
| 1          | 2              | 3                                      | 45                   | 6                | 7          | 8               | 9          | 10         | 11         |                         |               | 12             |                       | 13             | 14            | 15         | 16            | 17         | 18   | 19             |
|            |                |                                        |                      |                  |            |                 |            |            |            |                         |               |                |                       |                |               |            |               |            |      |                |
| 1:         | 放              | 大诸                                     | 普图;                  |                  |            |                 |            |            |            |                         |               |                |                       |                |               |            |               |            |      |                |
| 2:         | 缩              | 小语                                     | 晋图;                  | 스며               |            |                 |            |            |            |                         |               |                |                       |                |               |            |               |            |      |                |
| 3:         | 显工             | 不ら                                     | 普图至<br>今) 料          | È部;              |            | 计反              | 1          |            |            |                         |               |                |                       |                |               |            |               |            |      |                |
| 4:<br>5.   | 于动             | 切れ                                     | 則八労<br>並図ラ           | い目の              | 又人<br>  彩  | 宿囵<br>到如        | ];<br>]废;  | 並反         | 山豆         | 击.                      |               |                |                       |                |               |            |               |            |      |                |
| 6.         | 成为             | ······································ | ョロス<br>図的某           | -///,<br>[个/     | (<br>() () | 5万/0<br>域 做     | ניתיµ<br>ק | 百日<br>个前   | 115区<br>大扩 | . <sub>场</sub> ;<br>"展图 |               |                |                       |                |               |            |               |            |      |                |
| 7:         | 调              | 整语                                     | 普图的                  | 白峰高              | · 至:       | 适合              | 、<br>F屏3   | ,次<br>幕:   | ./、./      |                         | ,             |                |                       |                |               |            |               |            |      |                |
| 8:         | 增              | 大屿                                     | 夆强;                  |                  |            |                 |            |            |            |                         |               |                |                       |                |               |            |               |            |      |                |
| 9 <b>:</b> | 减              | 小崎                                     | 夆强;                  |                  |            |                 |            |            |            |                         |               |                |                       |                |               |            |               |            |      |                |
| 10         | : 7            | 隹确                                     | 显示                   | 谱图               | 上某         | ţ—,             | 点的         | 」信』        | 急;         |                         |               |                |                       |                |               |            |               |            |      |                |
| 11         | : <sup>±</sup> | 裁减                                     | 谱图                   | ,右               | 边小         | 節               | 头有         | 可ì         | 先项;        |                         |               |                |                       |                |               |            |               |            |      |                |
| 12         | : Ì            | 周出                                     | FID                  | 数据               | ,          | ī边 <sup>,</sup> | 小箭         | F头7        | 有可ì        | 先项;                     |               |                |                       |                |               |            |               |            |      |                |
| 13         | : X<br>、       | 讨F]                                    | ID 数                 | 据进               | 行俱         | 立               | 计变<br>ハナ   | を换,<br>ーー、 | 右i<br>小石   | <b>力</b> 小育             | 箭头有           | 有可选            | 运项;                   | 1              |               |            |               |            |      |                |
| 14         | : ไ<br>:       | <b>周整</b><br>田動                        | 相位。                  | ,                | 辺小         | 前               | 头 有        | 日式         | 选坝;<br>生雨  |                         |               |                |                       |                |               |            |               |            |      |                |
| 10<br>16   | : 1,<br>. 1    | 回登<br>↓学                               | <b>至</b> (気)<br>位 移う | , ⁄ 口<br>标 完     | 121        | 、則こ             | 天有         | 1 11 1     | 匹坝;        |                         |               |                |                       |                |               |            |               |            |      |                |
| 10         | : 下<br>• 末     | モナ<br>示注                               | 亚。<br>化学             | <b>が</b> 足<br>位移 | ;          | 动               | 小篰         | 「头ィ        | 有可 i       | 先项.                     |               |                |                       |                |               |            |               |            |      |                |
| 18         | • 「<br>• 禾     | 只分                                     | ,右                   | 边小               | 箭头         | ,,,<br>;有ī      | 可选         | ·项;        | 1.1        |                         |               |                |                       |                |               |            |               |            |      |                |
| 19         | :              | 多重                                     | 峰分                   | 折,               | 右边         | 1小1             | 箭头         | ;有可        | 可选J        | 页。                      |               |                |                       |                |               |            |               |            |      |                |
|            |                |                                        |                      |                  |            |                 |            |            |            |                         |               |                |                       |                |               |            |               |            |      |                |
| <u> </u>   | 部分             | <b></b>                                | 捷键                   | 列表               |            |                 |            |            |            |                         |               |                |                       |                |               |            |               |            |      |                |
|            |                |                                        |                      | +                |            |                 |            |            |            |                         |               |                | ు                     | 一大岐            | 昏氓            |            |               |            |      |                |
|            |                |                                        |                      | -                |            |                 |            |            |            |                         |               |                | 减                     | 小峰             | 强             |            |               |            |      |                |
|            |                |                                        |                      | 7                |            |                 |            |            |            |                         |               | Š              | がない                   |                | - 北古          |            |               |            |      |                |
|            |                |                                        |                      | 2                |            |                 |            |            |            |                         | \/~· <b>7</b> | י<br>די ארי די | 成在                    | 小双人            | 、医坏           | ×<br>7'・ 壬 | 古土            | ±++        |      |                |
|            |                |                                        |                      |                  |            |                 |            |            |            |                         | ίλZ           | ·小ヿ<br>二       | □瓜<br>次' <b>7</b>     | 入, r<br>"· 区   | 对仈▲<br>  載放   | ∠.垩<br>`大  | 且人            | <b>以</b> 入 |      |                |
|            |                |                                        | c                    | HIF              | T+7        |                 |            |            |            | 证                       | 新汪名           | —<br>宿小橇       | シン <del>と</del><br>まず |                | 建次都           | //、<br>断   | に見            | F          |      |                |
|            |                |                                        |                      | 21.111           |            |                 |            |            |            | v                       | <u>и</u> 1Ц : | 111 1 1 19     | 5-1-(9                | 181            | タエ レヘ3        | & つ月       | ын <u></u> ). | 1.         |      |                |
|            |                |                                        |                      |                  | х          |                 |            |            |            |                         |               |                |                       | 激活             | 裁减            | 模式         |               |            |      |                |
|            |                |                                        |                      |                  |            |                 |            |            |            | 一次                      | :'X':         | 水平             | 裁减                    | ;两             | 次'X'          | : 垂]       | 复裁            | 减          |      |                |

激活平移模式 一次**'P'**: 普通平移; 两次**'P'**: 水平平移 三次**'P'**: 垂直平移

Ρ

| Space Bar  | 临时激活平移模式          |
|------------|-------------------|
| ESC        | 取消工具栏选择           |
| SHIFT+键盘上键 | 增大峰强              |
| SHIFT+键盘下键 | 减小峰强              |
| 鼠标滚轮       | 增大减小峰强            |
| F          | 显示谱图全部            |
| М          | 手动输入数值放大谱图        |
| н          | 调整谱图的峰高至适合屏幕      |
| т          | 文字注释              |
| E          | 为谱图的某个小区域做一个放大扩展图 |

## 三、谱图输出

Mnova 处理的谱图可出输出为多种格式 (pdf、jpg、txt 等), 通过菜单操作: File/Save As, 可以选择输出格式。

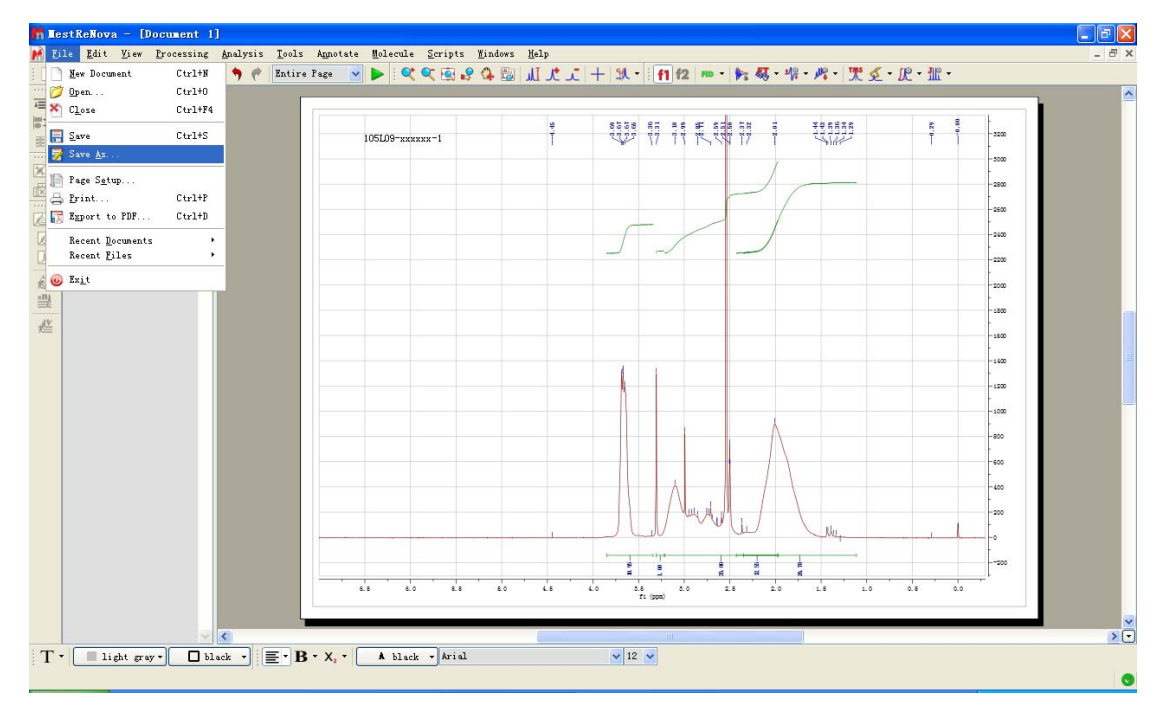

四、谱图打印

通过菜单操作: File/Print,或单击工具栏按钮 合,或通过快捷键 Ctrl+P,可以打印

出 Mnova 处理的谱图。由于现在大家使用的普遍是黑白打印机,为了保证打印质量,建议 将谱图上的各种图形的颜色改为黑色。其操作方法是:通过菜单操作:Edit/Properties,或 在谱图上双击,或在谱图上单击右键选择 Properties,出现 Properties 对话框,可以调整谱 图上各种图形的颜色、线型等内容。

| M Properties   |                                                                                         | ?×  |
|----------------|-----------------------------------------------------------------------------------------|-----|
| Properties     | i Spectrum      1D Spectrum Common     Style:     Color:     Line     Uine Width:     3 |     |
| Set as Default | Restore OK Cancel Ap                                                                    | ply |